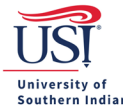

## **Registration Fees – Check Only Payments**

If a vendor will not allow a credit card payment, and the registration must be paid by check, then delete all other expense line items on the Expense Report. Click the Registration expense line in the left-hand column.

• *Tip*: If Registration needs to be added to the Expense Report, then click the Professional Development mosaic tile and then click the Registration Fee sub-mosaic tile. Enter the required information.

## Click Edit.

| Images        |                                                                                                    | Edit Delete | •••   |
|---------------|----------------------------------------------------------------------------------------------------|-------------|-------|
|               | Registration Fee                                                                                          |             |       |
| A Dat<br>This | ta entry validation.<br>s line item could not be processed automatically. Please complete the data entry. |             | #PX01 |
| Date          | 02/07/2019                                                                                                |             |       |
| Spent         | 700.00 USD                                                                                                |             |       |

Find the Direct Pay to Vendor? and click the checkbox next to it

• *Tip*: Enter the invoice number in the box provided. If the invoice or completed registration form does not include an invoice number or confirmation number, then leave this field blank.

|                                                                                                    | Cancel | Save  |
|----------------------------------------------------------------------------------------------------|--------|-------|
| Registration Fee                                                                                            |        |       |
| Data entry validation. This line item could not be processed automatically. Please complete the data entry. |        | #PX01 |
| Date 02/07/2019                                                                                             |        |       |
| Spent 700.00 🖬 USD                                                                                          |        |       |
| Business Purpose Attending ABC Conference to learn about XYZ Software for my department                     |        | 1     |
| Description<br>Optional                                                                                     |        | 1     |
| Direct Pay to Vendor?                                                                                       |        |       |

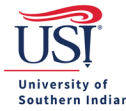

Select the Vendor from the drop-down menu.

• *Tip*: If the vendor is not listed, then contact Accounts Payable. Once Accounts Payable has entered the vendor, notification will be sent, and then this expense line item can be completed.

| Direct Pay to Vendor?      |        |  |
|----------------------------|--------|--|
| Invoice Number<br>Optional |        |  |
| Additional Description     |        |  |
| Vendor<br>Optional         | Select |  |

## Remember to attach the invoice, or completed registration form, and click **Save**.

|                            |                                                                        | Cancel | Save |
|----------------------------|------------------------------------------------------------------------|--------|------|
| Registration               | Fee                                                                    |        | 1    |
| Date                       | 02/07/2019                                                             |        |      |
| Spent                      | 700.00 🖬 USD                                                           |        |      |
| Business Purpose           | Attending ABC Conference to learn about XYZ Software for my department |        | 1    |
| Description<br>Optional    |                                                                        |        | 1    |
| Direct Pay to Vendor?      |                                                                        |        |      |
| Invoice Number<br>Optional | 123                                                                    |        |      |
| Additional Description     |                                                                        |        |      |
| Vendor<br>Optional         | Belize TREC                                                            |        |      |

## Click the **Submit** button.

Accounts Payable will process this request and send a check or ACH (direct deposit) to the vendor.

If the attachment uploaded must be sent with the payment, then indicate the request in the Description field. The request will be evaluated by Accounts Payable.